# Bloquer l'accès HTTPS pour un site particulier sur les routeurs VPN RV016, RV042, RV042G et RV082

## Objectif

Le protocole HTTPS (Hyper Text Transfer Protocol Secure) est une combinaison du protocole HTTP (Hyper Text Transfer Protocol) et du protocole SSL/TLS pour assurer une communication chiffrée ou sécurisée.

Ce document explique comment empêcher les utilisateurs d'accéder aux sites ou URL https désirés. Cela permettra à l'utilisateur de bloquer les sites malveillants indésirables ou connus pour des raisons de sécurité et d'autres raisons telles que le contrôle parental.

### Périphériques pertinents

•RV016 •RV042 •RV042G •RV082

#### Version du logiciel

•4.2.2.08

#### **Bloquer l'accès HTTPS**

Vous devez trouver l'adresse IP du site Web particulier que vous souhaitez bloquer. Pour ce faire, suivez les étapes 1 et 2 ci-dessous.

Étape 1. Sur votre PC, ouvrez l'invite de commande en sélectionnant Démarrer > Exécuter. Tapez ensuite cmd dans le champ Open. (Sous Windows 8, tapez simplement cmd dans l'écran Démarrer.) Étape 2. Dans la fenêtre Invite de commandes, entrez nslookup <space> URL. L'URL est le site Web que vous souhaitez bloquer. Par exemple, si vous souhaitez bloquer le site Web « www.example.com », vous devez saisir :

nslookup www.example.com.

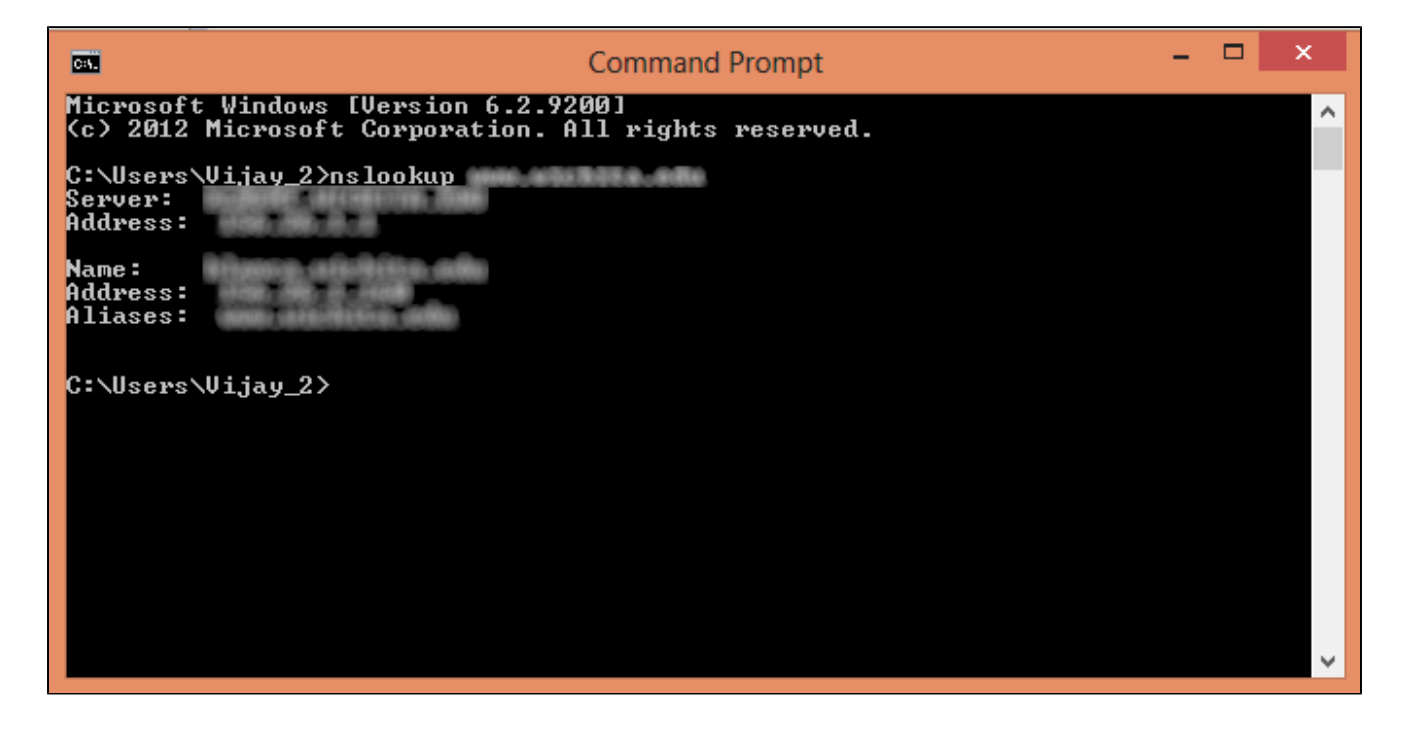

Les champs suivants s'affichent :

· Server : affiche le nom du serveur DNS qui fournit des informations au routeur.

· Address : affiche l'adresse IP du serveur DNS qui fournit des informations au routeur.

Name : affiche le nom du serveur qui héberge le site Web que vous avez entré à l'étape
2.

· Address : affiche l'adresse IP du serveur qui héberge le site Web que vous avez entré à l'étape 2.

· Alias : affiche le nom de domaine complet (FQDN) du serveur qui héberge le site Web que vous avez entré à l'étape 2.

L'adresse du serveur du site Web est ce dont nous avons besoin.

Étape 3. Connectez-vous à l'utilitaire de configuration du routeur pour choisir Firewall > Access Rules. La page Access Rule s'ouvre :

| Access Rules |              |            |                 |                     |        |             |          |               |           |
|--------------|--------------|------------|-----------------|---------------------|--------|-------------|----------|---------------|-----------|
| IPv4 IPv6    |              |            |                 |                     |        |             |          |               |           |
|              |              |            |                 |                     |        |             | Item 1-3 | of 3 Rows per | page: 5 🔻 |
| Priority     | Enable       | Action     | Service         | Source<br>Interface | Source | Destination | Time     | Day           | Delete    |
|              | 1            | Allow      | All Traffic [1] | LAN                 | Any    | Any         | Always   |               |           |
|              | 4            | Deny       | All Traffic [1] | WAN1                | Any    | Any         | Always   |               |           |
|              | 1            | Deny       | All Traffic [1] | WAN2                | Any    | Any         | Always   |               |           |
| Add          | Restore to I | Default Ru | les             |                     |        |             | -        | A Page 1 V    | of 1 🕨 💌  |
|              |              |            |                 |                     |        |             |          |               |           |

Étape 4. Cliquez sur Add pour ajouter une nouvelle règle. La fenêtre Access Rules s'affiche :

| Access Rules |              |            |                 |                     |        |             |          |               |           |
|--------------|--------------|------------|-----------------|---------------------|--------|-------------|----------|---------------|-----------|
| IPv4         | IPv6         |            |                 |                     |        |             |          |               |           |
|              |              |            |                 |                     |        |             | Item 1-3 | of 3 Rows per | page: 5 🔻 |
| Priority     | Enable       | Action     | Service         | Source<br>Interface | Source | Destination | Time     | Day           | Delete    |
|              | 1            | Allow      | All Traffic [1] | LAN                 | Any    | Any         | Always   |               |           |
|              | *            | Deny       | All Traffic [1] | WAN1                | Any    | Any         | Always   |               |           |
|              |              | Deny       | All Traffic [1] | WAN2                | Any    | Any         | Always   |               |           |
| Add          | Restore to I | Default Ru | lles            |                     |        |             | 14       | Page 1 🔻      | of 1 🕨 🕨  |

Étape 5. Choisissez Deny dans la liste déroulante Action pour bloquer le site Web souhaité.

| Access Rules                                                        |                               |  |  |  |
|---------------------------------------------------------------------|-------------------------------|--|--|--|
| Services                                                            |                               |  |  |  |
| Action :                                                            | Deny 🔻                        |  |  |  |
| Service :                                                           | All Traffic [TCP&UDP/1~65535] |  |  |  |
|                                                                     | Service Management            |  |  |  |
| Log :                                                               | Log packets match this rule 🔻 |  |  |  |
| Source Interface :                                                  | LAN T                         |  |  |  |
| Source IP :                                                         | Single T                      |  |  |  |
| Destination IP :                                                    | Single T                      |  |  |  |
| Scheduling                                                          |                               |  |  |  |
| Time : Always 🔻                                                     |                               |  |  |  |
| From : 00:00                                                        | (hh:mm) To : 00:00 (hh:mm)    |  |  |  |
| Effective on : 🕑 Everyday 🗆 Sun 🔍 Mon 🔍 Tue 🔍 Wed 💭 Thu 🔍 Fri 🔍 Sat |                               |  |  |  |
| Save Cancel                                                         |                               |  |  |  |

Étape 6. Sélectionnez HTTPS [TCP/443~443] dans la liste déroulante Service, car nous bloquons une URL HTTPS.

| Access Rules                                                        |                               |  |  |  |
|---------------------------------------------------------------------|-------------------------------|--|--|--|
| Services                                                            |                               |  |  |  |
| Action :                                                            | Deny T                        |  |  |  |
| Service :                                                           | HTTPS [TCP/443~443]           |  |  |  |
|                                                                     | Service Management            |  |  |  |
| Log :                                                               | Log packets match this rule 💌 |  |  |  |
| Source Interface :                                                  | LAN T                         |  |  |  |
| Source IP :                                                         | Single •                      |  |  |  |
| Destination IP :                                                    | Single •                      |  |  |  |
| Scheduling                                                          |                               |  |  |  |
| Time : Always 🔻                                                     |                               |  |  |  |
| From : 00:00 (hh:mm) To : 00:00 (hh:mm)                             |                               |  |  |  |
| Effective on : 🕑 Everyday 🗆 Sun 🔍 Mon 🔍 Tue 🔍 Wed 🔍 Thu 🔍 Fri 🔍 Sat |                               |  |  |  |
| Save Cancel                                                         |                               |  |  |  |

Étape 7. Sélectionnez l'option souhaitée pour la Gestion des journaux dans la liste déroulante Journal.

| Access Rules                                                        |                               |  |  |  |
|---------------------------------------------------------------------|-------------------------------|--|--|--|
| Services                                                            |                               |  |  |  |
| Action :                                                            | Deny 🔻                        |  |  |  |
| Service :                                                           | HTTPS [TCP/443~443]           |  |  |  |
|                                                                     | Service Management            |  |  |  |
| Log :                                                               | Log packets match this rule 💌 |  |  |  |
| Source Interface :                                                  | LAN T                         |  |  |  |
| Source IP :                                                         | Single T                      |  |  |  |
| Destination IP :                                                    | Single T                      |  |  |  |
| Scheduling                                                          |                               |  |  |  |
| Time : Always 🔻                                                     |                               |  |  |  |
| From : 00:00                                                        | (hh:mm) To : 00:00 (hh:mm)    |  |  |  |
| Effective on : 🕑 Everyday 🔍 Sun 🔍 Mon 🔍 Tue 🔍 Wed 🔍 Thu 🔍 Fri 🔍 Sat |                               |  |  |  |
| Save Cancel                                                         |                               |  |  |  |

· Consigner les paquets qui correspondent à cette règle — Consigner les paquets qui sont bloqués.

· Not log : ne consigne aucun paquet.

Étape 8. Choisissez LAN dans la liste déroulante Source Interface car nous devons bloquer la requête d'URL qui proviendra de l'interface LAN des routeurs.

| Access Rules                                                        |                               |  |  |
|---------------------------------------------------------------------|-------------------------------|--|--|
| Services                                                            |                               |  |  |
| Action :                                                            | Deny T                        |  |  |
| Service :                                                           | HTTPS [TCP/443~443]           |  |  |
|                                                                     | Service Management            |  |  |
| Log :                                                               | Log packets match this rule 🔻 |  |  |
| Source Interface :                                                  | LAN T                         |  |  |
| Source IP :                                                         | Single •                      |  |  |
| Destination IP :                                                    | Single T                      |  |  |
| Scheduling                                                          |                               |  |  |
| Time : Always 🔻                                                     |                               |  |  |
| From : 00:00 (hh:mm) To : 00:00 (hh:mm)                             |                               |  |  |
| Effective on : 🕑 Everyday 🗆 Sun 🔍 Mon 💭 Tue 🔍 Wed 💭 Thu 🔍 Fri 🔍 Sat |                               |  |  |
| Save Cancel                                                         |                               |  |  |

Étape 9. Sélectionnez l'option souhaitée dans la liste déroulante Source IP. Saisissez ensuite la ou les adresses IP de la ou des machines qui ne sont pas autorisées à accéder au site Web :

| Access Rules                                                        |                               |  |  |  |
|---------------------------------------------------------------------|-------------------------------|--|--|--|
| Services                                                            |                               |  |  |  |
| Action :                                                            | Deny T                        |  |  |  |
| Service :                                                           | HTTPS [TCP/443~443]           |  |  |  |
|                                                                     | Service Management            |  |  |  |
| Log :                                                               | Log packets match this rule 💌 |  |  |  |
| Source Interface :                                                  | LAN T                         |  |  |  |
| Source IP :                                                         | Single • 192.168.1.100        |  |  |  |
| Destination IP :                                                    | Single T                      |  |  |  |
| Scheduling                                                          |                               |  |  |  |
| Time : Always 🔻                                                     |                               |  |  |  |
| From : 00:00 (hh:mm) To : 00:00 (hh:mm)                             |                               |  |  |  |
| Effective on : 🕑 Everyday 🗆 Sun 🔍 Mon 🔍 Tue 🔍 Wed 🔍 Thu 🔍 Fri 🔍 Sat |                               |  |  |  |
| Save Cancel                                                         |                               |  |  |  |

· Single : la règle bloque les paquets à partir d'une adresse IP unique dans l'interface LAN.

· Range : la règle bloque les paquets d'une plage d'adresses IP (IPv4 uniquement) dans l'interface LAN. Entrez la première adresse IP de la plage dans le premier champ, puis l'adresse IP finale dans le second champ.

· ANY : la règle s'applique à toutes les adresses IP de l'interface LAN.

Étape 10. Sélectionnez l'option souhaitée dans la liste déroulante Destination IP. Saisissez ensuite l'adresse IP de l'URL que vous souhaitez bloquer. Reportez-vous aux étapes 1 et 2 pour trouver ces informations.

| Access Rules                                                        |                               |  |  |  |
|---------------------------------------------------------------------|-------------------------------|--|--|--|
| Services                                                            |                               |  |  |  |
| Action :                                                            | Deny 🔻                        |  |  |  |
| Service :                                                           | HTTPS [TCP/443~443]           |  |  |  |
|                                                                     | Service Management            |  |  |  |
| Log :                                                               | Log packets match this rule 🔻 |  |  |  |
| Source Interface :                                                  | LAN T                         |  |  |  |
| Source IP :                                                         | Single T 192.168.1.100        |  |  |  |
| Destination IP :                                                    | Single T                      |  |  |  |
| Scheduling                                                          |                               |  |  |  |
| Time : Always 🔻                                                     |                               |  |  |  |
| From : 00:00                                                        | (hh:mm) To: 00:00 (hh:mm)     |  |  |  |
| Effective on : 🕑 Everyday 🗆 Sun 🔍 Mon 🔍 Tue 🔍 Wed 💭 Thu 🔍 Fri 💭 Sat |                               |  |  |  |
| Save Cancel                                                         |                               |  |  |  |

· Single : la règle bloque les paquets à partir d'une adresse IP unique dans l'interface LAN.

• Range : la règle bloque les paquets d'une plage d'adresses IP (IPv4 uniquement) dans l'interface LAN. Entrez la première adresse IP de la plage dans le premier champ, puis l'adresse IP finale dans le second champ. Généralement, cette option n'est pas utilisée car elle peut parfois être inexacte et bloquer d'autres sites Web.

Étape 11. Sélectionnez l'option de planification souhaitée dans la section Planification.

| Access Rules                                                        |                               |  |  |  |
|---------------------------------------------------------------------|-------------------------------|--|--|--|
| Services                                                            |                               |  |  |  |
| Action :                                                            | Deny T                        |  |  |  |
| Service :                                                           | HTTPS [TCP/443~443]           |  |  |  |
|                                                                     | Service Management            |  |  |  |
| Log :                                                               | Log packets match this rule 🔻 |  |  |  |
| Source Interface :                                                  | LAN T                         |  |  |  |
| Source IP :                                                         | Single • 192.168.1.100        |  |  |  |
| Destination IP :                                                    | Single T                      |  |  |  |
| Scheduling                                                          |                               |  |  |  |
| Time : Always 🔻                                                     |                               |  |  |  |
| From : 00:00 (hh:mm) To : 00:00 (hh:mm)                             |                               |  |  |  |
| Effective on : 🕑 Everyday 🗆 Sun 🔍 Mon 🔍 Tue 🔍 Wed 🔍 Thu 🔍 Fri 🔍 Sat |                               |  |  |  |
| Save Cancel                                                         |                               |  |  |  |

 $\cdot$  Toujours — Cette règle bloque le site Web tout le temps.

· Intervalle — Cette règle ne bloque le site Web qu'à une heure ou un jour précis de la semaine.

Étape 12. Si vous sélectionnez Interval à l'étape 11, entrez les heures de début et de fin souhaitées dans les champs From et To.

| Access Rules                                                        |                               |  |  |  |
|---------------------------------------------------------------------|-------------------------------|--|--|--|
| Services                                                            |                               |  |  |  |
| Action :                                                            | Deny T                        |  |  |  |
| Service :                                                           | HTTPS [TCP/443~443]           |  |  |  |
|                                                                     | Service Management            |  |  |  |
| Log :                                                               | Log packets match this rule 💌 |  |  |  |
| Source Interface :                                                  | LAN T                         |  |  |  |
| Source IP :                                                         | Single T 192.168.1.100        |  |  |  |
| Destination IP :                                                    | Single T                      |  |  |  |
| Scheduling                                                          |                               |  |  |  |
| Time : Interval 🔻                                                   |                               |  |  |  |
| From : 01:30                                                        | (hh:mm) To: 03:30 (hh:mm)     |  |  |  |
| Effective on : 🗹 Everyday 🗆 Sun 🔍 Mon 🔍 Tue 🔍 Wed 💭 Thu 💭 Fri 💭 Sat |                               |  |  |  |
| Save Cancel                                                         |                               |  |  |  |

Étape 13. Si vous sélectionnez Interval à l'étape 11, cochez le(s) jour(s) souhaité(s) où vous souhaitez bloquer le site Web ou cochez la case Everyday pour bloquer le site Web chaque jour.

| Access Rules                                                        |                               |  |  |  |  |
|---------------------------------------------------------------------|-------------------------------|--|--|--|--|
| Services                                                            |                               |  |  |  |  |
| Action :                                                            | Deny 🔻                        |  |  |  |  |
| Service :                                                           | HTTPS [TCP/443~443]           |  |  |  |  |
|                                                                     | Service Management            |  |  |  |  |
| Log :                                                               | Log packets match this rule 🔻 |  |  |  |  |
| Source Interface :                                                  | LAN T                         |  |  |  |  |
| Source IP :                                                         | Single T 192.168.1.100        |  |  |  |  |
| Destination IP :                                                    | Single T                      |  |  |  |  |
| Scheduling                                                          |                               |  |  |  |  |
| Time : Interval 🔻                                                   |                               |  |  |  |  |
| From : 01:30                                                        | (hhimm) To: 03:30 (hhimm)     |  |  |  |  |
| Effective on : 🗹 Everyday 🗆 Sun 🔍 Mon 🔍 Tue 💭 Wed 🔍 Thu 💭 Fri 💭 Sat |                               |  |  |  |  |
| Save Cancel                                                         |                               |  |  |  |  |

Étape 14. Cliquez sur Save pour enregistrer les paramètres. Le site Web spécifié sera bloqué.

| Access Rules                                                        |                               |  |  |  |
|---------------------------------------------------------------------|-------------------------------|--|--|--|
| Services                                                            |                               |  |  |  |
| Action :                                                            | Deny 🔻                        |  |  |  |
| Service :                                                           | HTTPS [TCP/443~443]           |  |  |  |
|                                                                     | Service Management            |  |  |  |
| Log :                                                               | Log packets match this rule 💌 |  |  |  |
| Source Interface :                                                  | LAN T                         |  |  |  |
| Source IP :                                                         | Single T 192.168.1.100        |  |  |  |
| Destination IP :                                                    | Single T                      |  |  |  |
| Scheduling                                                          |                               |  |  |  |
| Time : Interval 🔻                                                   |                               |  |  |  |
| From : 01:30                                                        | (hh:mm) To : 03:30 (hh:mm)    |  |  |  |
| Effective on : 🕑 Everyday 🗆 Sun 🔍 Mon 🔍 Tue 🔍 Wed 🔍 Thu 🔍 Fri 🔍 Sat |                               |  |  |  |
| Save Cancel                                                         |                               |  |  |  |

Répétez les <u>étapes 1</u> à 15 pour bloquer d'autres URL.

#### À propos de cette traduction

Cisco a traduit ce document en traduction automatisée vérifiée par une personne dans le cadre d'un service mondial permettant à nos utilisateurs d'obtenir le contenu d'assistance dans leur propre langue.

Il convient cependant de noter que même la meilleure traduction automatisée ne sera pas aussi précise que celle fournie par un traducteur professionnel.